### Développement iOS Capteurs & Listes

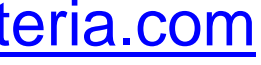

## Sommaire

- Rappels
- L'accès aux capteurs
- Créer des listes
- Utilisation des Segues
- ΤP ullet

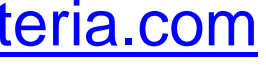

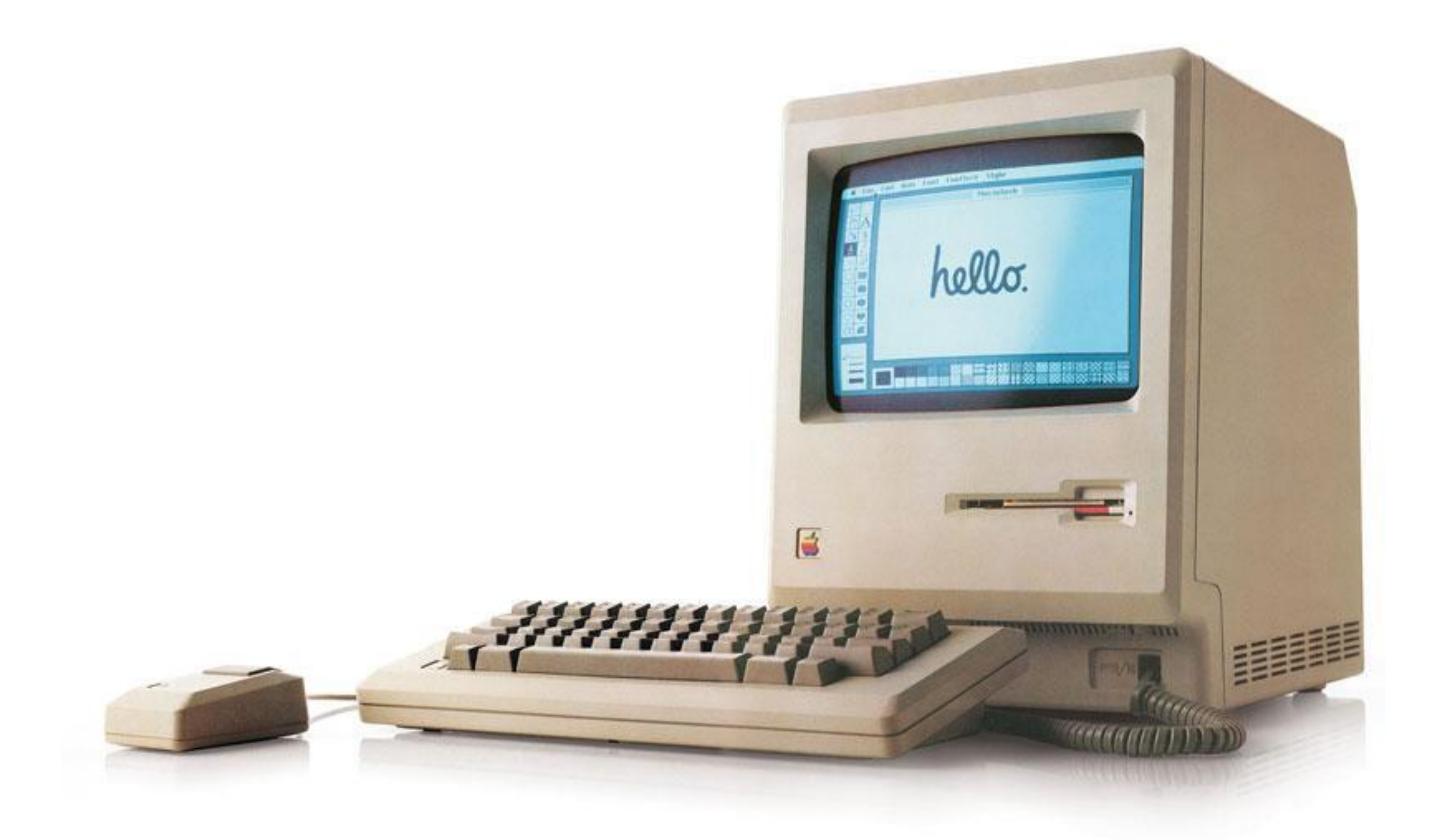

## Rappels

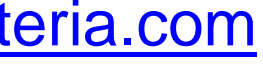

# Clavier : Aide-mémoire

- Les accolades :  $\neg = + (et \neg = +)$
- Les crochets :  $\neg + \hat{1} + (et \neg + \hat{1} +)$
- Le pipe : ¬= + ☆ + L
- Le backslash :  $\neg = + \hat{\uparrow} + /$
- Le tilde : ¬= + n

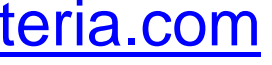

| • • • • WatchKitSet                                                                                                    | tingsBundle WatchKit App > 📷 iPhone 6 Watch                                                                                                    | KitSettingsBundle   Clean Succeeded   Today at 4:40 pm                                                                                   | $\equiv \oslash \leftrightarrow \Box \Box$                                                                                                    |
|----------------------------------------------------------------------------------------------------|----------------------------------------------------------------------------------------------------|----------------------------------------------------------------------------------------------------|----------------------------------------------------------------------------------------------------|
|                                                                                                    | □ □ □ □ □ □ □ □ □ □ □ □ □ □ □ □ □ □ □                                                                                                    | KitSettingsBundle $ angle$ 💽 Main.storyboard $ angle$ Main.storyboard (Base) $ angle$ 🛅 View Controller Scene $ angle$ 💭 View Controller | ₽ ? ■ ₽ ▮ ⊖                                                                                                    |
| <ul> <li>WatchKitSettingsBundle</li> <li>3 targets, IOS SDK 8.3</li> <li>WatchKitSettingsBundle</li> <li>WatchKitSettingsBundle</li> <li>WatchKitSettingsBundle</li> <li>AppDelegate.swift</li> <li>ViewController.swift</li> <li>Settings-Watch.bundle</li> <li>en.lproj</li> <li>Root.plist</li> <li>Main.storyboard</li> <li>Images.xcassets</li> <li>LaunchScreen.xib</li> <li>Supporting Files</li> <li>WatchKitSettingsatchKit Extension</li> <li>WatchKitSettingsatchKit Extension</li> <li>WatchKitSettingsBundle WatchKit App</li> <li>InterfaceController.swift</li> <li>Main.storyboard</li> <li>Images.xcassets</li> <li>Supporting Files</li> <li>WatchKitSettingsBundle WatchKit App</li> <li>Interface.storyboard</li> <li>Inages.xcassets</li> <li>Supporting Files</li> <li>Products</li> </ul> | <ul> <li>WatchkitSettingsBundle &gt; Watch</li> <li>View Controller Scene</li> <li>Top Layout Guide</li> <li>Bottom Layout Guide</li> <li>View</li> <li>First Responder</li> <li>Exit</li> <li>Storyboard Entry Point</li> </ul> | KitSettingsBundle ) Main.storyboard / Main.storyboard (Base) ) View Controller Scene / View Controller<br>Font Size<br>12 14 16 18       | Triggered Segues<br>manual O<br>Outlets<br>searchDisplayController<br>segmentedControl * 12, 14, 16, 18<br>view * View •<br>Presenting Segues<br>relationship<br>show<br>show detail<br>present modally<br>popover presentation<br>embed<br>push (deprecated)<br>custom<br>Referencing Outlets<br>New Referencing Outlet<br>New Referencing Outlet<br>Referencing Outlet Collections<br>New Referencing Outlet Collection<br>PreferenceChanged: * 12, 14, 16, 18<br>Value Changed |
|                                                                                                    |                                                                                                    |                                                                                                    | View Controller - A controller that supports the fundamental view-                                                                                                    |
|                                                                                                    |                                                                                                    |                                                                                                    | Mavigation Controller - A         controller that manages navigation         through a hierarchy of views.                                                                                                    |
|                                                                                                    | O                                                                                                    | wAny hAny                                                                                                    | E 너너 너너 문 (오                                                                                                    |

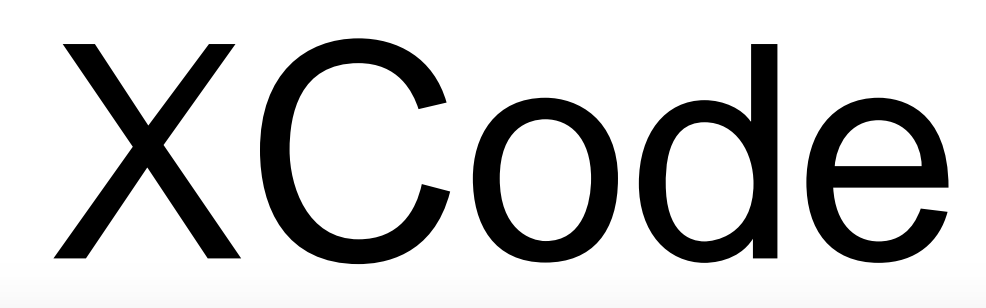

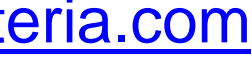

### Arborescence du projet

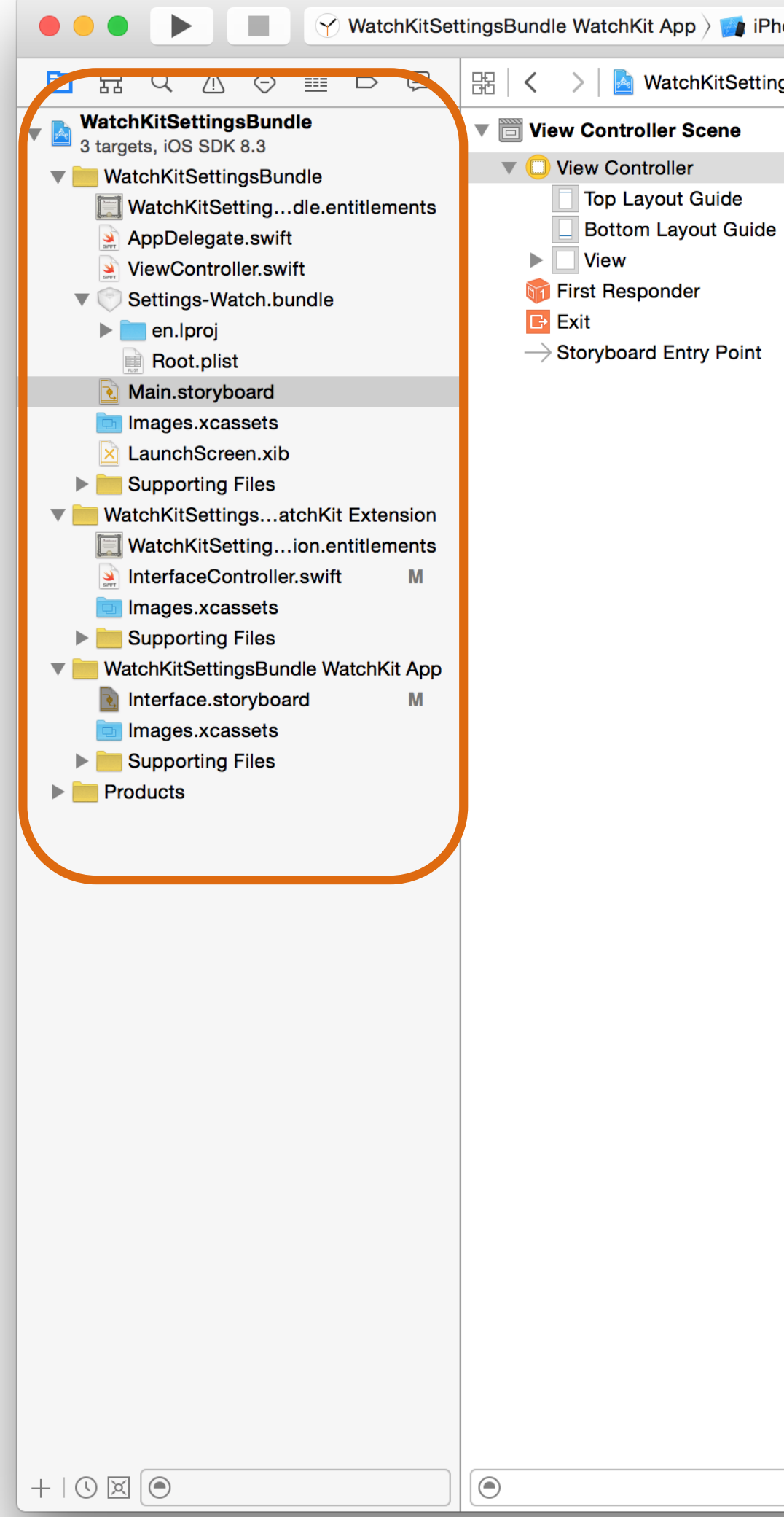

### XCode

| None 6 Watch       | nKitSettingsBundle | Clean Succeeded   Today at 4:40 pm                                                                                                    |      |              |                                                                                                    |                                                                                                    | Ø (                                                                                                    | <u>→</u>                            |                            |
|--------------------|--------------------|----------------------------------------------------------------------------------------------------|------|--------------|----------------------------------------------------------------------------------------------------|----------------------------------------------------------------------------------------------------|----------------------------------------------------------------------------------------------------|-------------------------------------|----------------------------|
| gsBundle > 📒 Watcl | hKitSettingsBundle | 🛛 💽 Main.storyboard $ angle$ 💽 Main.storyboard (Base) $ angle$ 🛅 View Controller Scene $ angle$ 门 View Controller                                                                                                    |      |              | Ľ                                                                                                    | 1 (                                                                                                    |                                                                                                    | ₽                                   |                            |
|                    |                    | Image: Constraint of the end of the end of the en |      |              | Friggered<br>manual<br>Dutlets<br>searchD<br>segmen<br>view<br>Presentin<br>relations<br>show<br>show de<br>present<br>popover<br>embed<br>push (de<br>modal (o<br>custom<br>Referenci<br>New Rei<br>Referenci<br>New Rei | Segue<br>isplayC<br>tedCont<br>g Segu<br>hip<br>tail<br>modally<br>precate<br>depreca<br>ng Out<br>ferencir<br>Action<br>iceChar | ontrolle<br>trol<br>trol<br>tes<br>(<br>tation<br>ed)<br>ted)<br>ted)<br>ted)<br>tet Co<br>ig Outle<br>s<br>g Outle<br>s<br>g Outle | t<br>t<br>t<br>t<br>t<br>collection | 12, 1<br>View              |
|                    |                    |                                                                                                    |      |              |                                                                                                    |                                                                                                    | ) {}                                                                                                    | 0                                   | Ī                          |
|                    |                    |                                                                                                    |      |              |                                                                                                    | View<br>suppo<br>mana                                                                                                    | Controrts the gement                                                                                                    | funda<br>funda<br>t mode            | - A co<br>ment<br>el in i0 |
|                    |                    |                                                                                                    |      |              | <                                                                                                    | Navig<br>contro<br>throug                                                                                                    | <b>gation</b><br>oller tha<br>gh a hie                                                                                              | Conti<br>at man<br>erarchy          | rolle<br>ages<br>/ of vi   |
|                    |                    |                                                                                                    | <br> |              |                                                                                                    | Table                                                                                                    | View                                                                                                    | Conti                               | rolle                      |
|                    |                    | wAny hAny                                                                                                    | 머 ト  | · <b>Δ</b> - |                                                                                                    |                                                                                                    |                                                                                                    |                                     |                            |

### gregory.marro@soprasteria.com

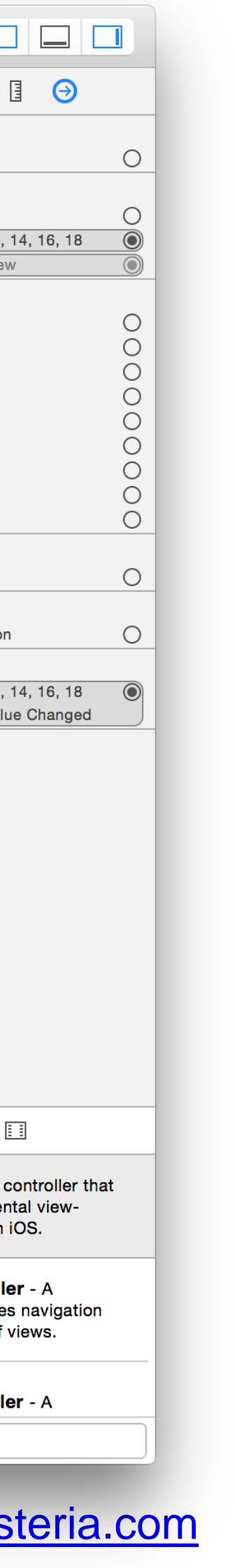

XC

7

## Exécution du projet

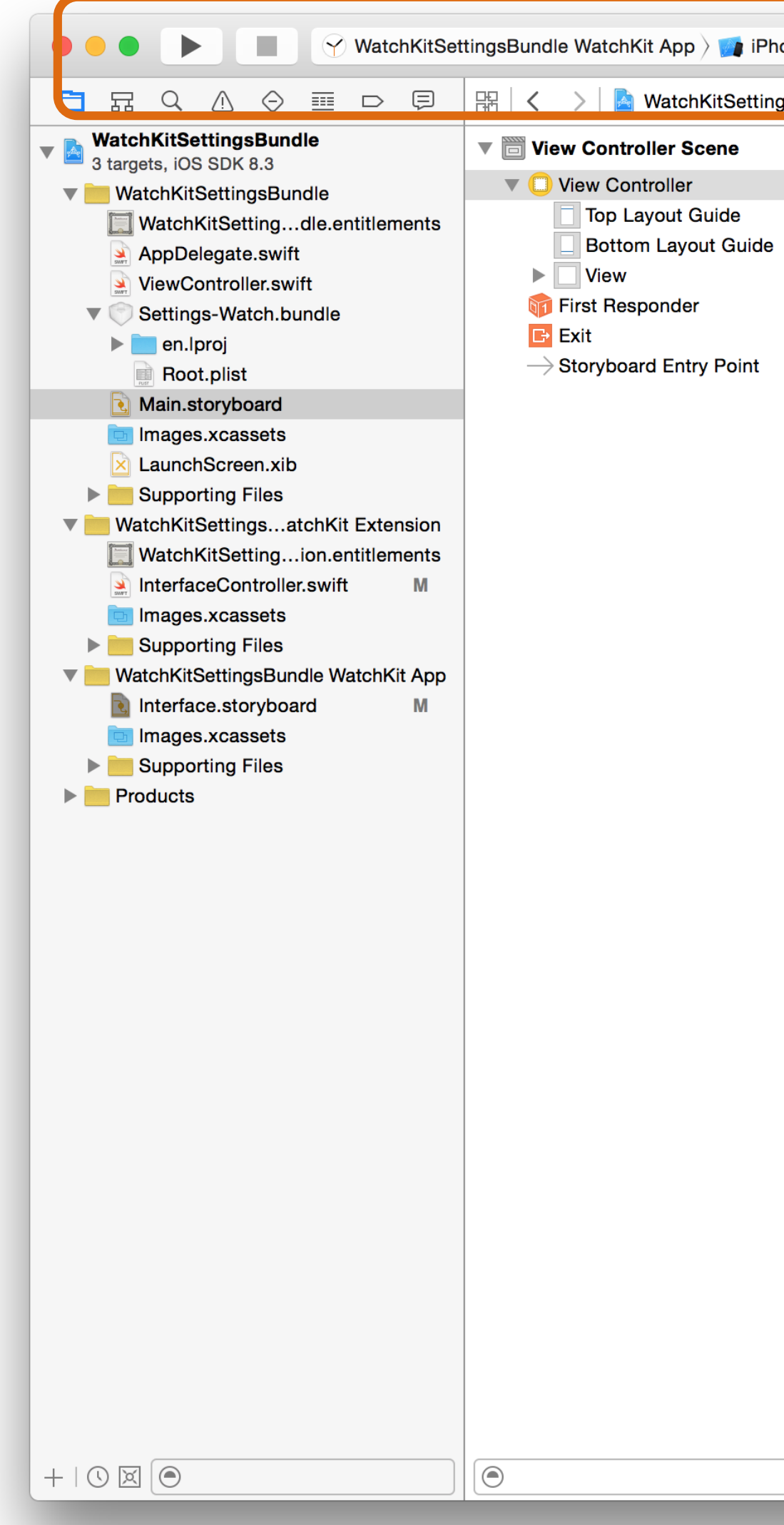

| one 6 Watch | itSettingsBundle   Clean Succeeded   Today at 4:40 pm |                                                                                                    |
|-------------|-------------------------------------------------------|----------------------------------------------------------------------------------------------------|
|             |                                                       | Triggered Segues<br>manual<br>Outlets<br>searchDisplayController<br>segmentedControl<br>view<br>Presenting Segues<br>relationship<br>show<br>show detail<br>present modally<br>popover presentation<br>embed<br>push (deprecated)<br>modal (deprecated)<br>custom<br>Referencing Outlets<br>New Referencing Outlet<br>Referencing Outlet Collections<br>New Referencing Outlet Collection<br>Received Actions<br>preferenceChanged: * 12, 1.<br>Value |
|             |                                                       | View Controller - A co<br>supports the fundament<br>management model in iC                                                                                                    |
|             | ■ wAny hAny                                           | Controller that manages<br>through a hierarchy of vi<br>Table View Controller                                                                                                    |

### gregory.marro@soprasteria.com

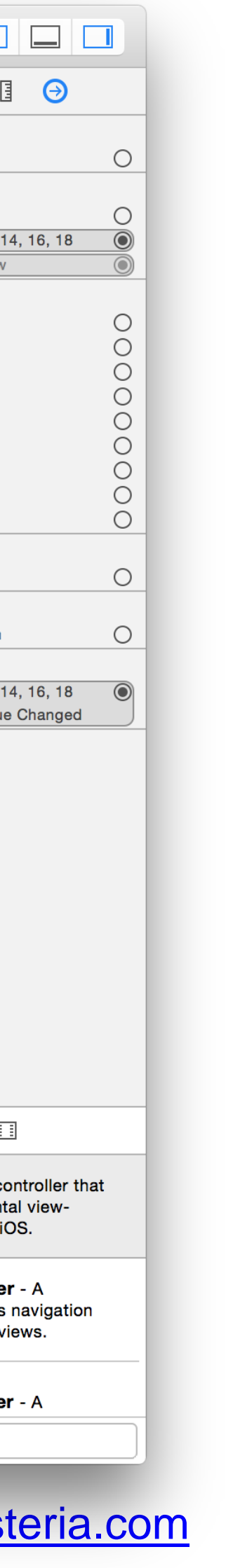

### XCode

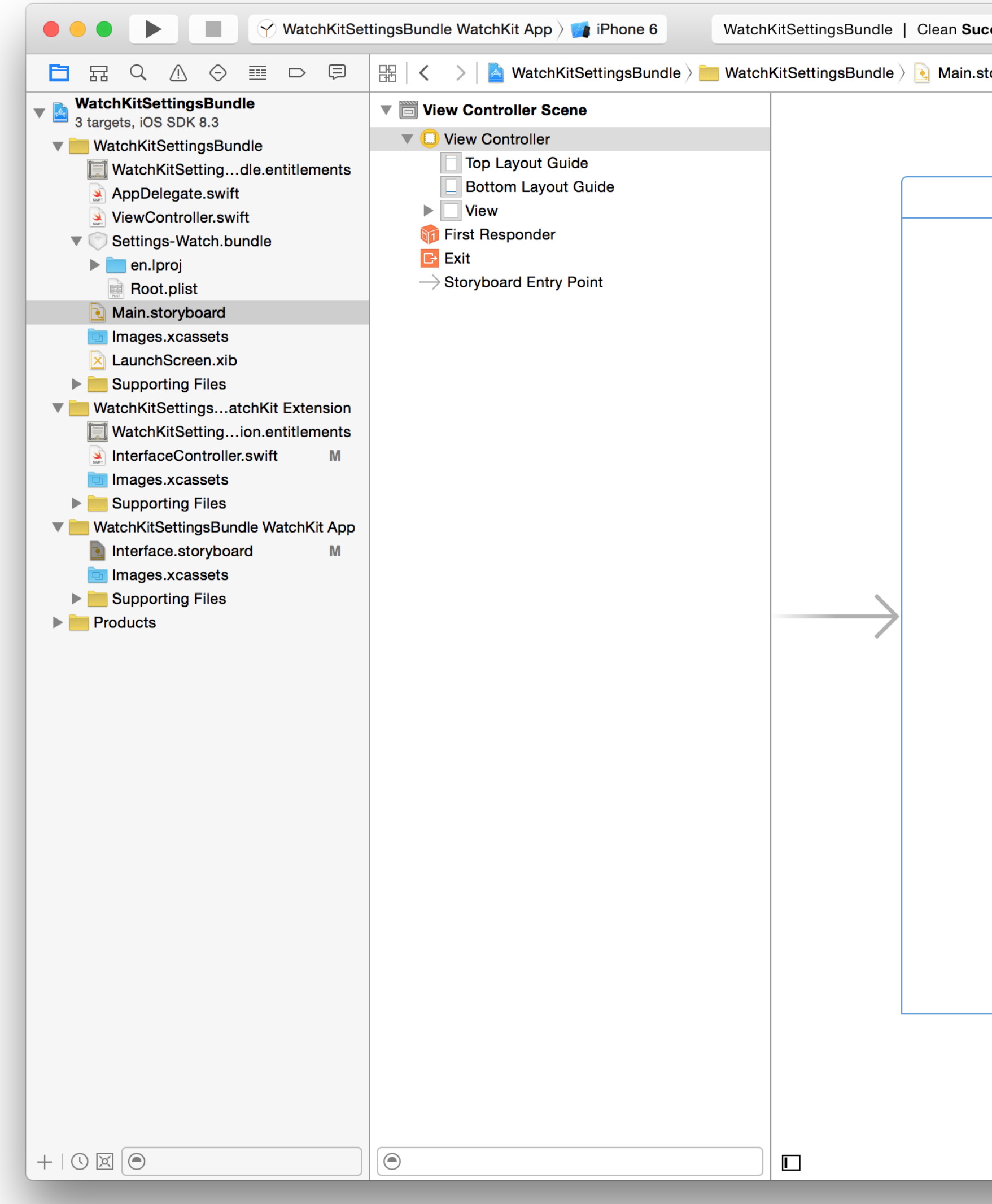

| JUUU                                                                                                  |                                                                                                    |                      |
|----------------------------------------------------------------------------------------------------|----------------------------------------------------------------------------------------------------|----------------------|
| cceeded   Today at 4:40 pm                                                                            |                                                                                                    |                      |
| toryboard $ angle$ Nain.storyboard (Base) $ angle$ 🛅 View Controller Scene $ angle$ 💭 View Controller |                                                                                                    |                      |
|                                                                                                    | Triggered Segues                                                                                                    |                      |
|                                                                                                    | manual (                                                                                                    | C                    |
|                                                                                                    | Outlets                                                                                                    |                      |
|                                                                                                    | <br>searchDisplayController (                                                                                                    | D C                  |
|                                                                                                    | segmentedControl - # 12, 14, 16, 18 (                                                                                                    |                      |
|                                                                                                    | Presenting Service                                                                                                    |                      |
|                                                                                                    | Presenting Segues                                                                                                    |                      |
|                                                                                                    | show (                                                                                                    | $\frac{1}{2}$        |
|                                                                                                    | show detail                                                                                                    | $\tilde{\mathbf{a}}$ |
| Fault Olar                                                                                            | present modally (                                                                                                    | 5 C                  |
| Font Size                                                                                             | popover presentation (                                                                                                    | 5 C                  |
|                                                                                                    | embed (                                                                                                    | C                    |
| 12 14 16 18                                                                                           | push (deprecated) (                                                                                                    | C                    |
|                                                                                                    | modal (deprecated) (                                                                                                    | C                    |
|                                                                                                    | custom (                                                                                                    | 5                    |
|                                                                                                    | Referencing Outlets                                                                                                    |                      |
|                                                                                                    | New Referencing Outlet                                                                                                    | 5                    |
|                                                                                                    | Referencing Outlet Collections                                                                                                    |                      |
|                                                                                                    | New Referencing Outlet Collection (                                                                                                    | 5                    |
|                                                                                                    | Received Actions                                                                                                    |                      |
|                                                                                                    | Value Changed                                                                                                    |                      |
|                                                                                                    | Image: Second second second |                      |
| wApy bApy                                                                                             | Navigation Controller - A<br>controller that manages navigation<br>through a hierarchy of views.<br>Table View Controller - A                                                                                                    |                      |
| wany nany                                                                                             |                                                                                                    |                      |

### Affichage

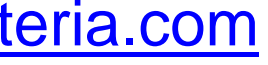

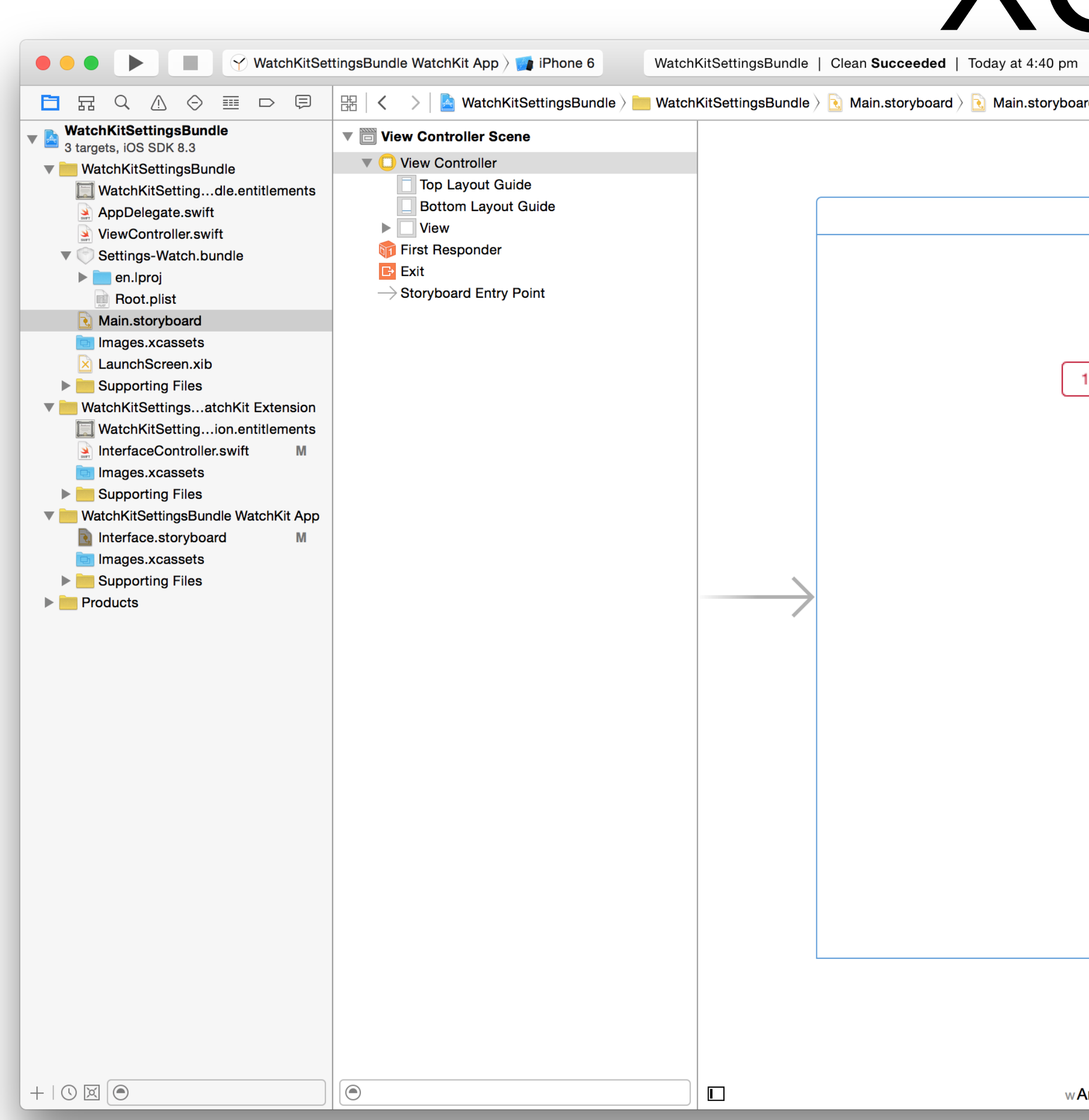

| XCode                                                                                                    |     |     |                                                                                                    |                             |
|----------------------------------------------------------------------------------------------------|-----|-----|----------------------------------------------------------------------------------------------------|-----------------------------|
| eeded   Today at 4:40 pm                                                                                                    |     |     |                                                                                                    |                             |
|                                                                                                    |     |     |                                                                                                    |                             |
| vboard ) Nain.storyboard (Base) ) Twew Controller Scene ) New Controller   Image: New Controller     Image: New Controller        Image: New Controller                                              < |     |     | Image: Control in the second second secon | 0<br>0000000<br>0<br>0<br>0 |
|                                                                                                    |     |     | Navigation Controller - A<br>controller that manages navigation<br>through a hierarchy of views.                                                                                                    |                             |
|                                                                                                    |     |     | Table View Controller - A                                                                                                    |                             |
| w <b>Any</b> h <b>Any</b>                                                                                                    | 머 믭 | ŀ∆ł |                                                                                                    |                             |

### Attributs de l'objet

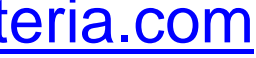

## XCode

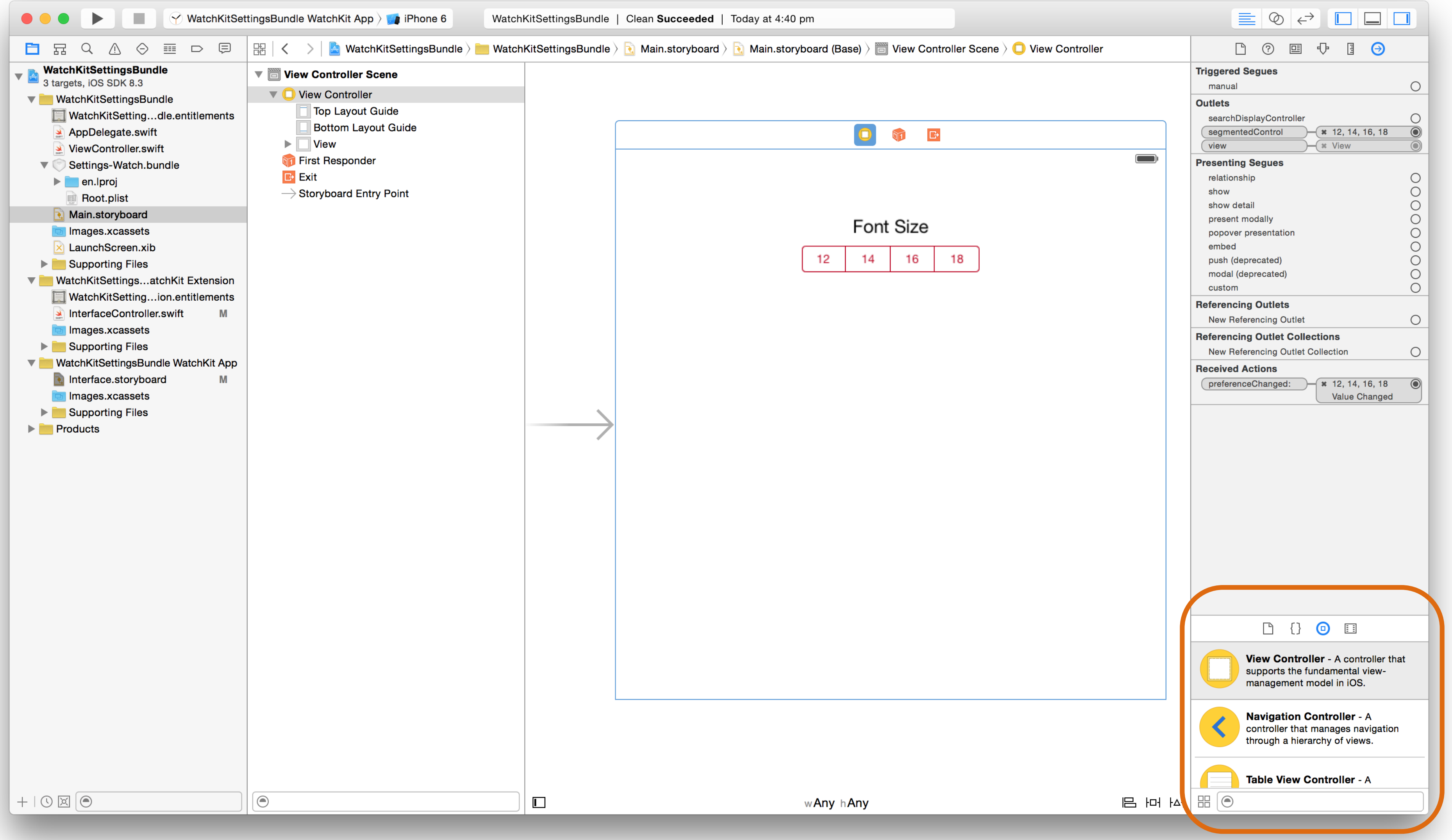

### Eléments et snippets

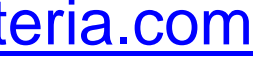

## XCode

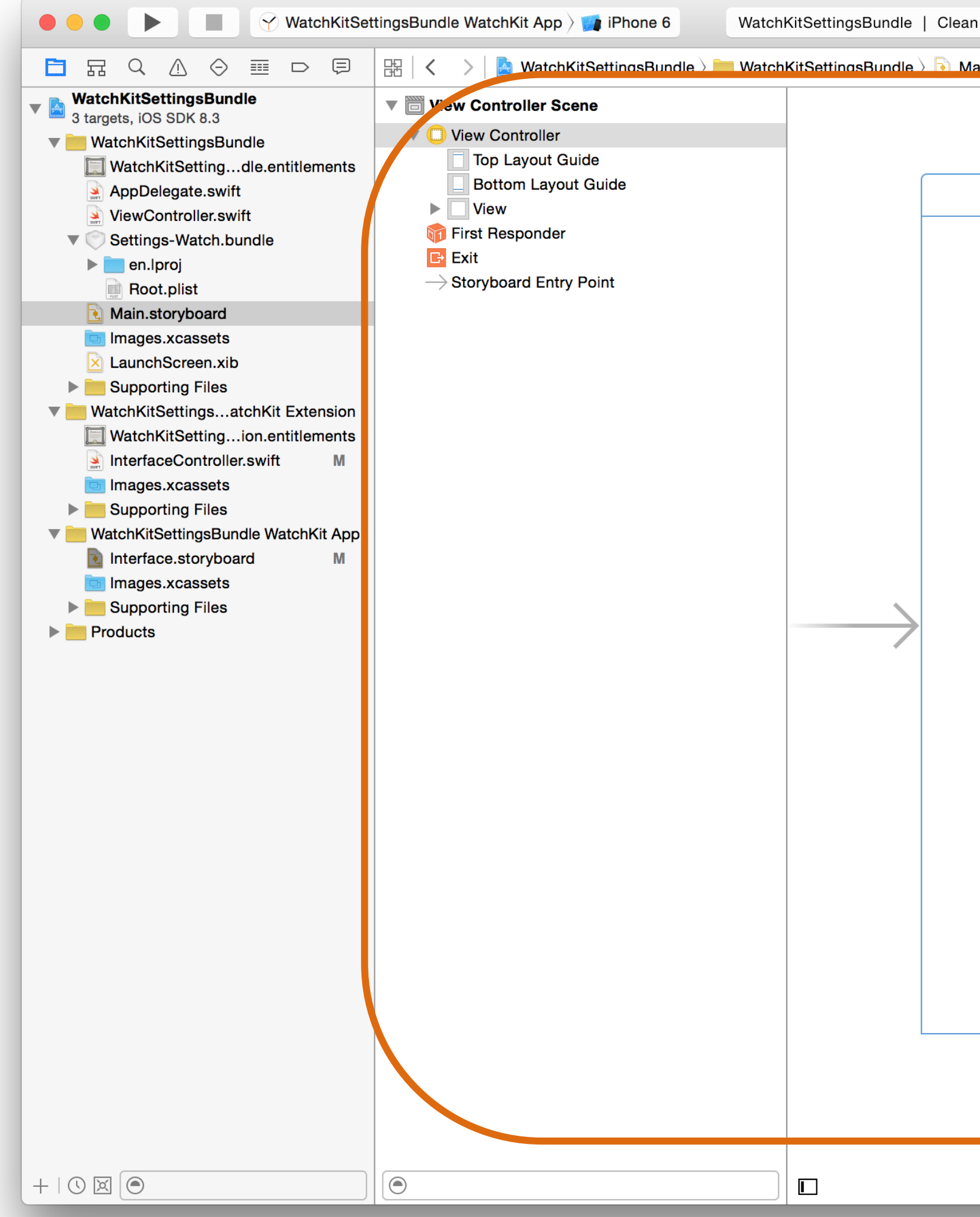

| Succeeded   Today at 4:40 pm                                                            |                                                                                                    |    |
|-----------------------------------------------------------------------------------------|----------------------------------------------------------------------------------------------------|----|
| ain storyboard 👌 🕤 Main storyboard (Base) 👌 🥅 View Controller Scene 🔾 🗍 View Controller | l ? 🗉 🖓 🛛 😔                                                                                                    |    |
|                                                                                         | Triggered Segues                                                                                                    |    |
|                                                                                         | manual                                                                                                    | 0  |
|                                                                                         | Outlets                                                                                                    |    |
|                                                                                         |                                                                                                    |    |
|                                                                                         | searchDisplayController                                                                                                    |    |
|                                                                                         | view                                                                                                    |    |
|                                                                                         |                                                                                                    |    |
|                                                                                         | Presenting Segues                                                                                                    |    |
|                                                                                         | relationship                                                                                                    | 0  |
|                                                                                         | snow                                                                                                    | 0  |
|                                                                                         | show detail                                                                                                    |    |
| Font Size                                                                               | present modally                                                                                                    | Ő  |
|                                                                                         | embed                                                                                                    | ŏ  |
| 12 14 16 18                                                                             | push (deprecated)                                                                                                    | ŏ  |
|                                                                                         | modal (deprecated)                                                                                                    | ŏ  |
|                                                                                         | custom                                                                                                    | ŏ  |
|                                                                                         | Referencing Outlets                                                                                                    |    |
|                                                                                         | New Referencing Outlets                                                                                                    |    |
|                                                                                         |                                                                                                    | 0  |
|                                                                                         | Referencing Outlet Collections                                                                                                    |    |
|                                                                                         | New Referencing Outlet Collection                                                                                                    | 0  |
|                                                                                         | Received Actions                                                                                                    |    |
|                                                                                         | preferenceChanged: <b>*</b> 12, 14, 16, 18<br>Value Changed                                                                                                    |    |
|                                                                                         |                                                                                                    |    |
|                                                                                         | View Controller - A controller that supports the fundamental view-management model in iOS.         Navigation Controller - A controller that manages navigation through a hierarchy of views.                                                                                                    | .t |
| wAny hAny 묘 머 서                                                                         | Table View Controller - A       Image: Control in the second second |    |

### Editeur

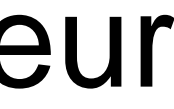

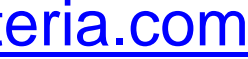

# iOS & Développement Swift

- Liens entre la View (Storyboard) et le Controller :
  - Utilisation d'un IBAction pour réaliser une action
  - Utilisation d'un IBOutlet pour référencer les éléments

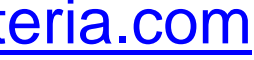

# iOS & Développement Swift

- Utilisation d'un **Segue** pour ouvrir une nouvelle vue :
  - Possibilité de la lier à un nouveau Controller
  - Réutilisation du Controller existant

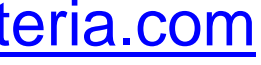

# iOS & Développement Swift

- Utilisation des optionnels : wrapper d'éléments dangeureux
  - Déclaration avec un ?
  - Utilisation avec un !

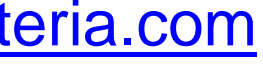

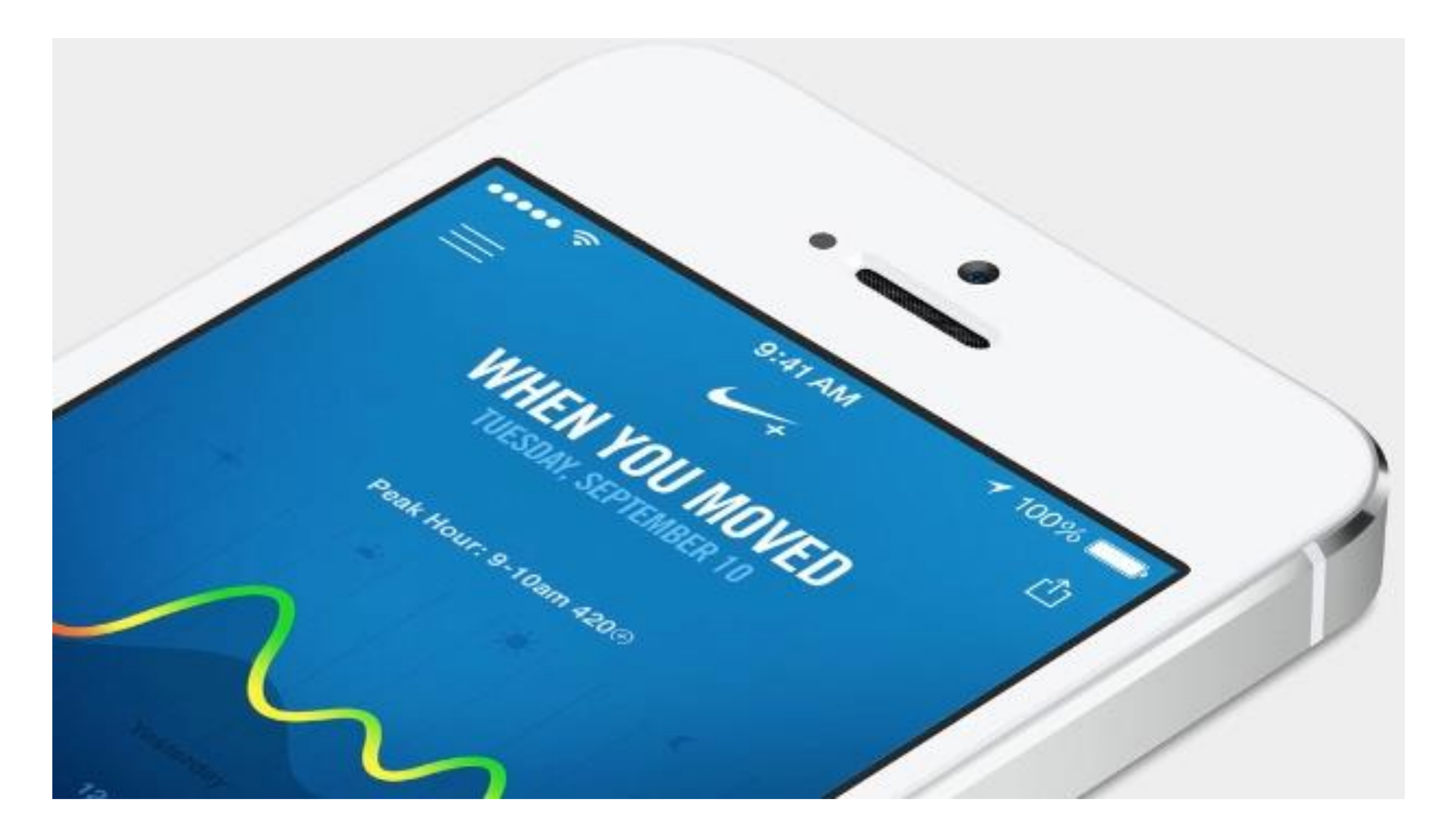

## Accès aux capteurs

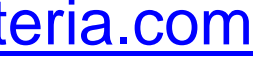

# Ce qui est accessible

| Ca                 | pteur    | iPhone<br>I st gen | iPhone<br>3G | iPhone<br>3GS | iPhone<br>4 | iPhone<br>4S | iPhone<br>5 | iPhone<br>5C | iPhone<br>5S | iPhone<br>6 | iPhone<br>6+ |
|--------------------|----------|--------------------|--------------|---------------|-------------|--------------|-------------|--------------|--------------|-------------|--------------|
| Micro              | ophone   | OUI                | OUI          | OUI           | OUI         | OUI          | OUI         | OUI          | OUI          | OUI         | OUI          |
| G                  | SPS      | NON                | OUI          | OUI           | OUI         | OUI          | OUI         | OUI          | OUI          | OUI         | OUI          |
| Digital<br>Compass |          | NON                | NON          | OUI           | OUI         | OUI          | OUI         | OUI          | OUI          | OUI         | OUI          |
| Came               | Front    | OUI                | OUI          | OUI           | OUI         | OUI          | OUI         | OUI          | OUI          | OUI         | OUI          |
| ra                 | Back     | NON                | NON          | NON           | OUI         | OUI          | OUI         | OUI          | OUI          | OUI         | OUI          |
| Accéle             | eromètre | OUI                | OUI          | OUI           | OUI         | OUI          | OUI         | OUI          | OUI          | OUI         | OUI          |
| Gyro               | oscope   | NON                | NON          | NON           | OUI         | OUI          | OUI         | OUI          | OUI          | OUI         | OUI          |
| Tou                | ch ID    | NON                | NON          | NON           | NON         | NON          | NON         | NON          | OUI          | OUI         | OUI          |
| Baro               | mètre    |                    |              |               |             |              |             |              |              | OUI         | OUI          |

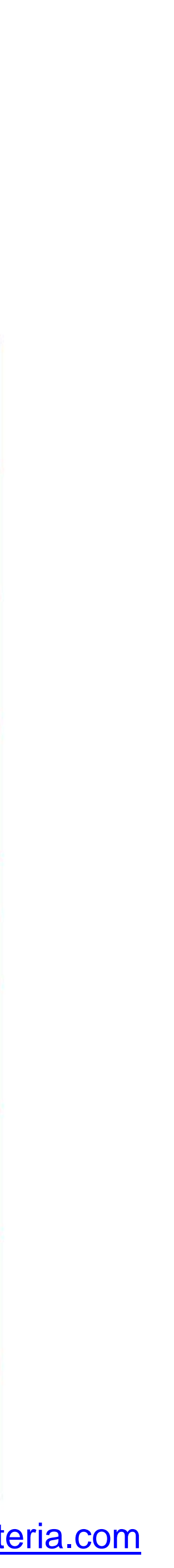

## Permissions

- concerne maintenant :
- Calendar, Contact, Reminder, Photo, Bluetooth Sharing, Motion, CallKit, Speech Recognition, SiriKit, TV Provider.
- Sous la clé Privacy dans le fichier info.plist

Depuis iOS 10, le nombre de permissions à demander a augmenté, il

Microphone, Camera, Location, Heath, HomeKit, Media Library,

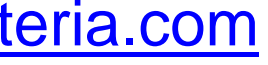

## Permissions

| Privacy - Calendars Usage Description | ption |
|---------------------------------------|-------|
|---------------------------------------|-------|

Privacy - Bluetooth Peripheral Usage Description

Privacy - Health Share Usage Description

Privacy - Health Update Usage Description

Privacy - Camera Usage Description

Privacy - Reminders Usage Description

Privacy - HomeKit Usage Description

Privacy - Media Library Usage Description

Privacy - Siri Usage Description

Privacy - Speech Recognition Usage Description

Privacy - Motion Usage Description

Privacy - Microphone Usage Description

Privacy - TV Provider Usage Description

Privacy - Music Usage Description

Privacy - Contacts Usage Description

| ÷        | String | \$(PRODUCT_NAME) | calendar events  |
|----------|--------|------------------|------------------|
| ‡        | String | \$(PRODUCT_NAME) | blueTooth use    |
| \$       | String | \$(PRODUCT_NAME) | health share use |
| ‡        | String | \$(PRODUCT_NAME) | health use       |
| ÷        | String | \$(PRODUCT_NAME) | camera use       |
| ‡        | String | \$(PRODUCT_NAME) | reminder use     |
| ‡        | String | \$(PRODUCT_NAME) | home use         |
| ‡        | String | \$(PRODUCT_NAME) | media use        |
| \$       | String | \$(PRODUCT_NAME) | siri use         |
| \$       | String | \$(PRODUCT_NAME) | speech use       |
| \$       | String | \$(PRODUCT_NAME) | motion use       |
| \$       | String | \$(PRODUCT_NAME) | microphone use   |
| ‡        | String | \$(PRODUCT_NAME) | tvProvider use   |
| ‡        | String | \$(PRODUCT_NAME) | music use        |
| <u>+</u> | String | \$(PRODUCT_NAME) | contact use      |

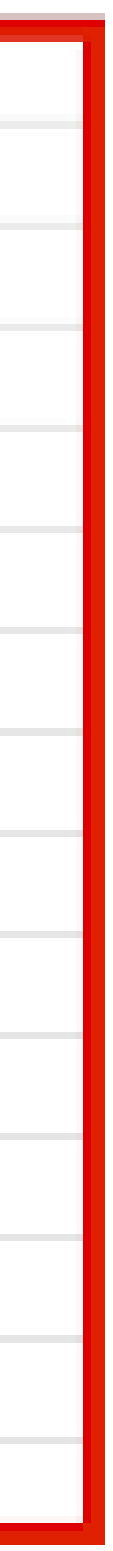

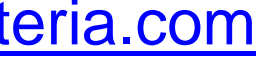

## Proximité

- Utilisation de la classe UIDevice
- Activation du capteur de monitoring
- Ajout d'un Observer

Peut également servir à monitorer la batterie

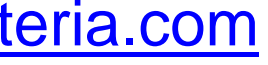

# Capture d'images

- Implémenter UllmagePickerControllerDelegate
- Implémentation des méthodes nécessaires (takePhoto, imagePickerController)
- Ajouter les permissions dans Info.plist :
  - NSCameraUsageDescription

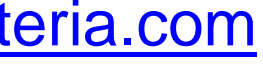

# Capture de son

- Importer AVFoundation
- Implémenter AVAudioRecorderDelegate
- Utilisation de l'élément **AVAudioRecorder** ullet
- Ajouter les permissions dans Info.plist :
  - NSMicrophoneUsageDescription

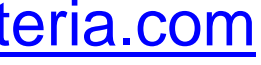

## Jouer un son

- Importer AVFoundation
- Implémenter AVAudioPlayerDelegate
- Utilisation de l'élément AVAudioPlayer

gregory.marro@soprasteria.com

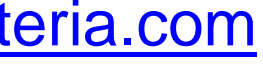

## GPS

- Importer CoreLocation
- Implémenter CLLocationManagerDelegate
- Utilisation de l'élément CLLocationManager
- Ajouter les permissions dans Info.plist :
  - NSLocationWhenInUseUsageDescription
  - NSLocationAlwaysUsageDescription

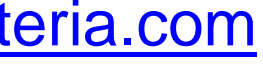

# Geofencing

Permet de savoir si l'utilisateur entre/sort d'une zone.

Méthode didEnterRegion et didExitRegion

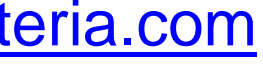

# Significant Location Changes

- 500 mètres
  - startMonitoringSignificantLocationChanges
  - stopMonitoringSignificantLocationChanges

Permet une notification pour un changement de position d'au moins

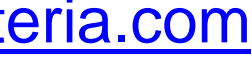

## Altitude

- - Utilisation de CMAltimeter et CMAltimeterData

### • Nécessite un device avec baromètre (depuis iPhone 6, sauf SE)

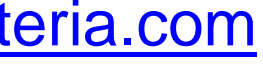

# Accéléromètre

- Import de CoreMotion
- Utilisation de CMMotionManager

gregory.marro@soprasteria.com

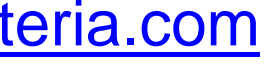

# Gyroscope

- Rotation sur les 3 axes
  - Utilisation de CMMotionManager

gregory.marro@soprasteria.com

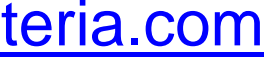

# Darwin Notifications

Permet d'écouter des évènements systèmes

• Voir :

### http://iphonedevwiki.net/index.php/SpringBoard.app/Notifications

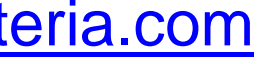

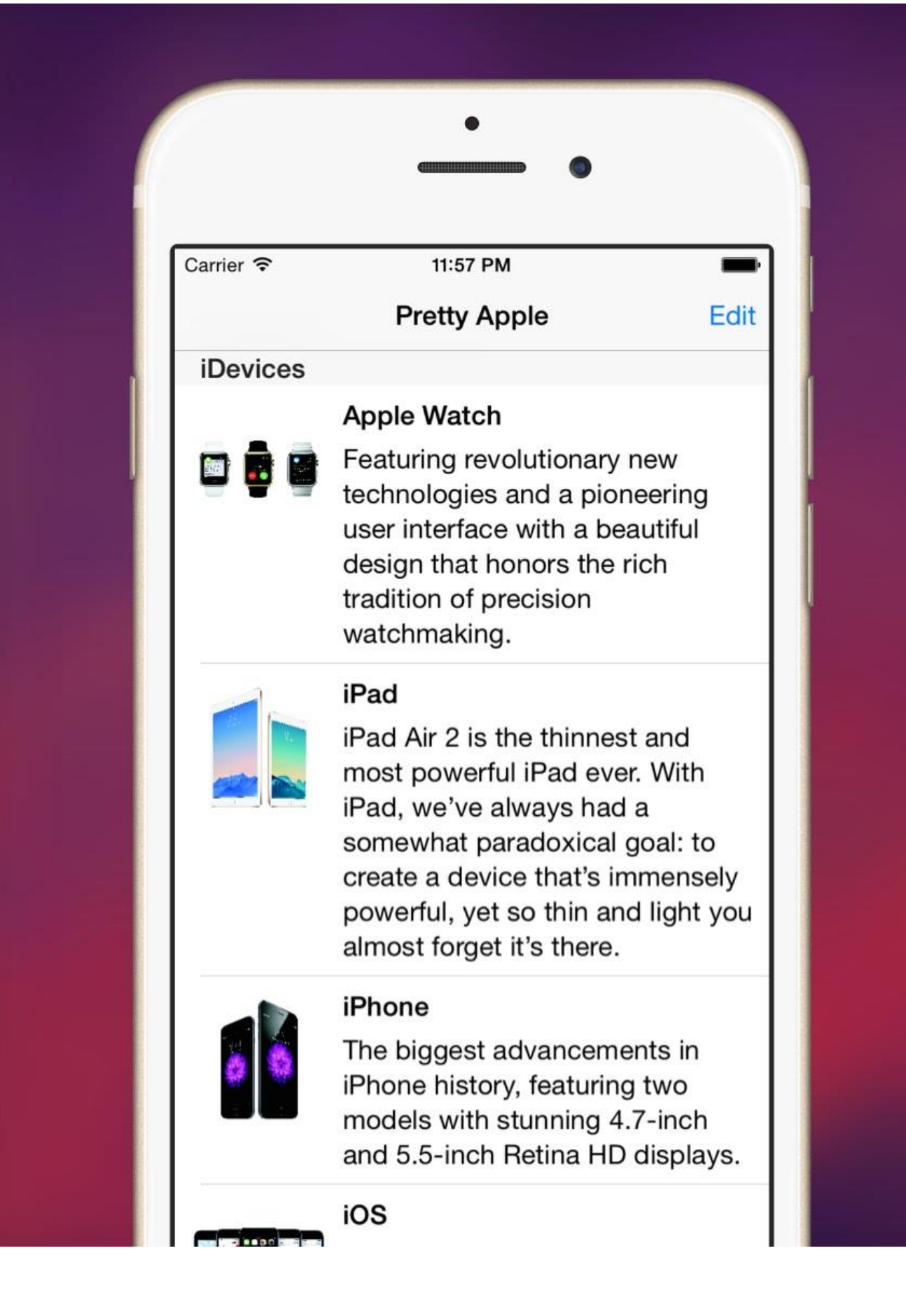

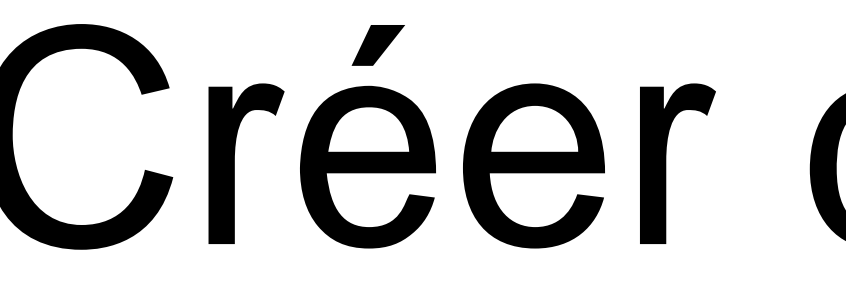

### UITableView in Swift Use Table View

### Créer des listes

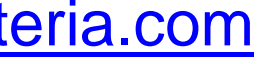

# Utilisation des listes

- L'utilisation des listes nécessite l'implémentation de 2 protocoles :
  - UITableViewDataSource,
  - UITableViewDelegate
- Dans le Storyboard, il faut ajouter une TableView
- Référencer le delegate et le datasource de l'objet TableView

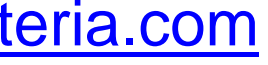

# Utilisation des listes

- Implémenter les méthodes demandés par les protocoles •
  - Pour le Datasource, au minimum :
    - numberOfSectionsInTableView:
    - tableView:numberOfRowsInSection:
    - tableView:cellForRowAtIndexPath:
  - Pour le Delegate, aucune n'est obligatoire, mais souvent :
    - tableView:didSelectRowAtIndexPath

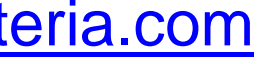

## Utilisation des listes

started-uitableview-swift/

### Le principe est le même pour les éléments comme UIPickerView

### Exemple d'implémentation: http://www.codingexplorer.com/getting-

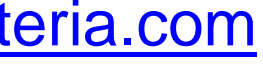

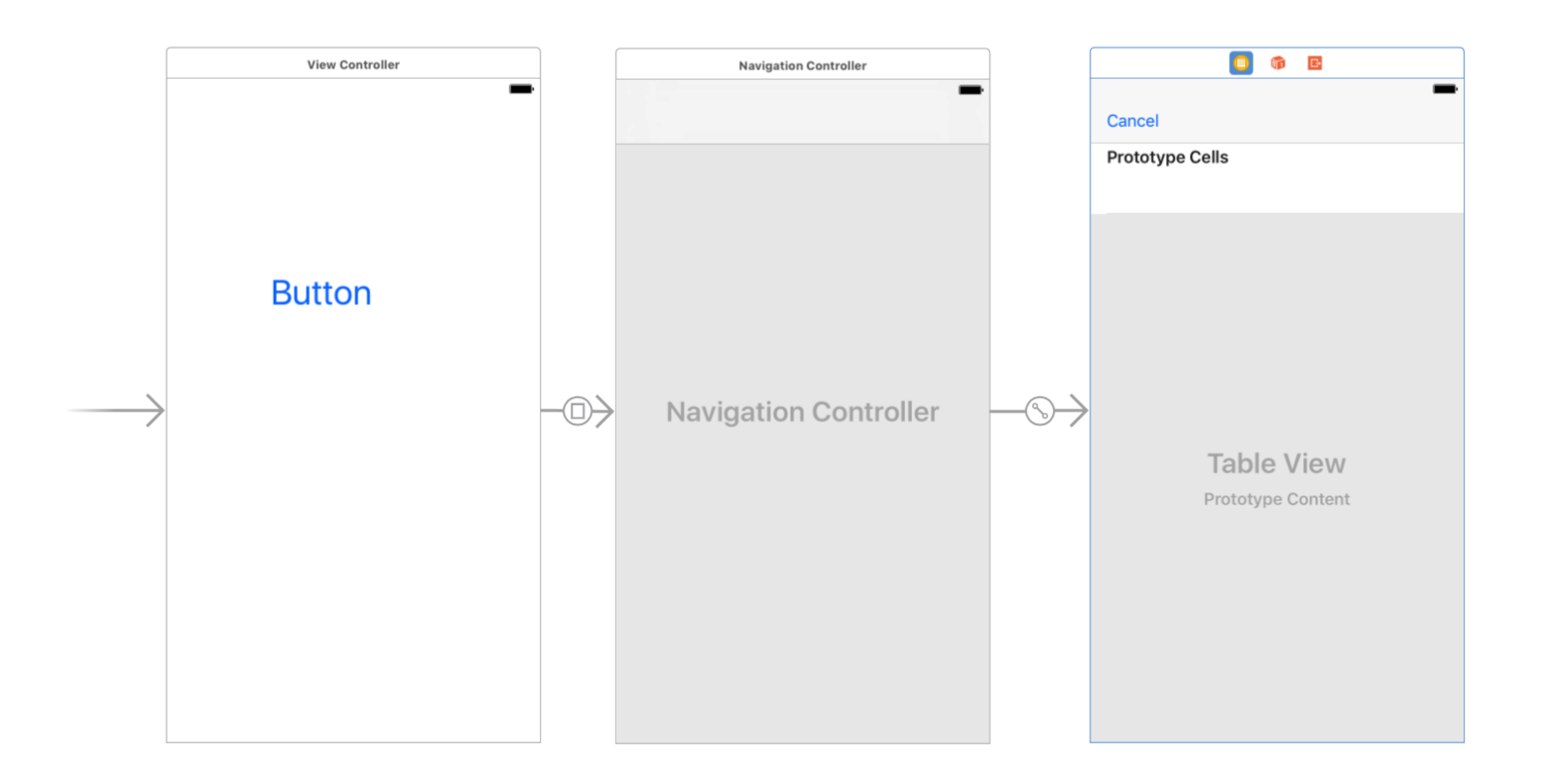

# Utilisation des Segues

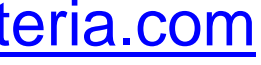

# Passage de paramètres

### Utilisation de la fonction prepare:forsegue

```
override func prepareForSegue(segue: UIStoryboardSegue, sender: AnyObject?) {
    if segue.identifier == "Segue"
        secondViewController.message = self.Text_Field.text!
    }
```

let secondViewController = segue.destinationViewController as! SecondViewController

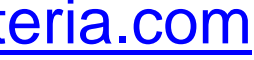

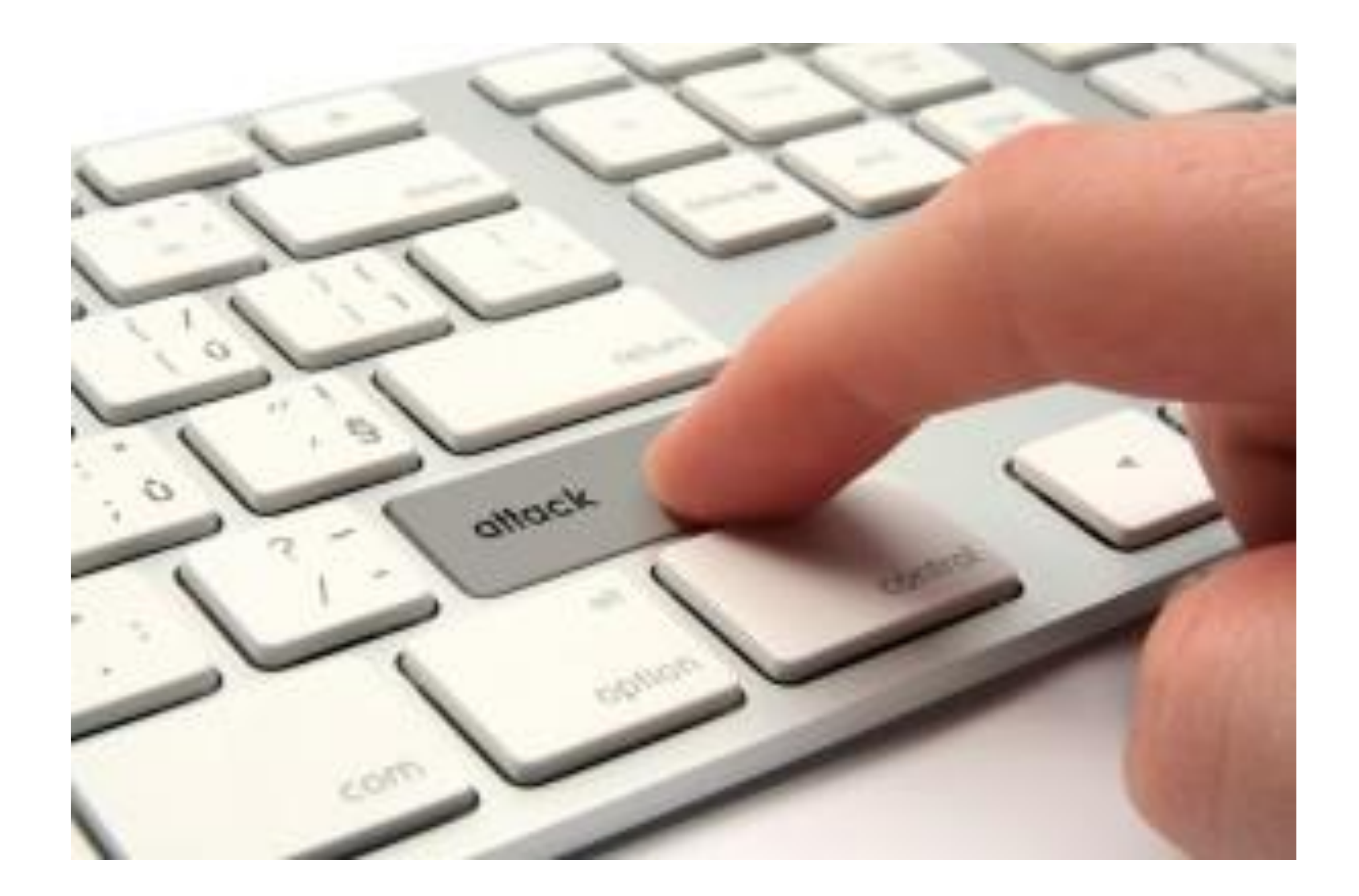

## TP

![](_page_35_Picture_4.jpeg)

### Créer une application de type « Todo List » :

- Une liste dans laquelle on peut ajouter/supprimer un élément avec un label
- Ajouter la notion de priorité pour la tâche. Classer la liste en fonction des priorités
- Changer la couleur d'un élément en fonction de sa priorité

# TP1

![](_page_36_Picture_8.jpeg)

![](_page_37_Picture_0.jpeg)

- Un champ texte de saisie de l'URL
- Ouverture de la page dans une WebView
- Si on secoue le téléphone, la page est rechargée

### TP2

![](_page_37_Picture_10.jpeg)

![](_page_38_Picture_0.jpeg)

- Faire une liste de capteurs

Controller ...)

### TP3

### Au clic sur un élément de la liste, on affiche le détail du capteur

### Une application du type Master-Detail peut être utilisée, profitez-en pour observer les éléments créé (Navigation Controller, Table View

![](_page_38_Picture_9.jpeg)